RĒGIS

Dashboards

View all

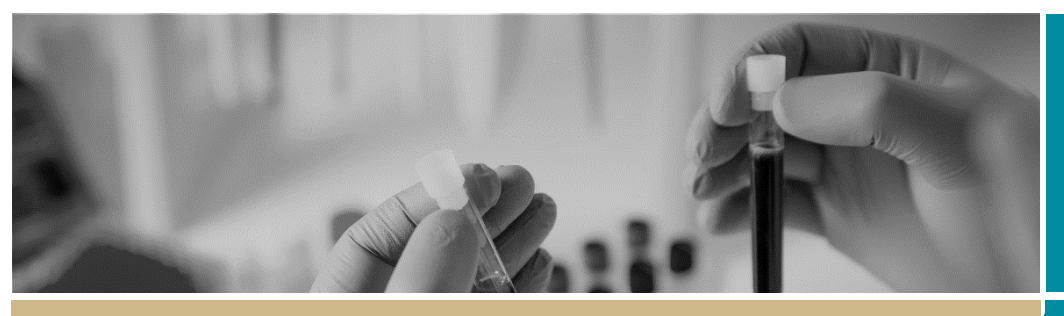

FOR RESEARCH APPLICANT

**Ethics Application** 

Projects

28 Feb 2020

28 Feb 2020

26 Feb 2020

26 Feb 2020

24 Feb 2020

# Downloading a copy of your ethics application

Decisions

Reviews

2020/PID00027 HOD\_T... Registered 2020/PID00028 FIR\_Test 

Registered

2020/PID00025 CM\_QR... Registered

2020/PID00022 QRG\_P... Registered

2020/PID00018 patrick ... Registered

1

patrick 4.9 testing 21022020...

Meetings

#### Step 1

Select your study from your 'Top 5 projects' or project list by selecting 'Projects' or the icon from the top of the page

# Step 2

Select the Application from the Hierarchy menu, located on the on the right-hand side of your page

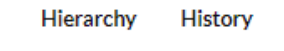

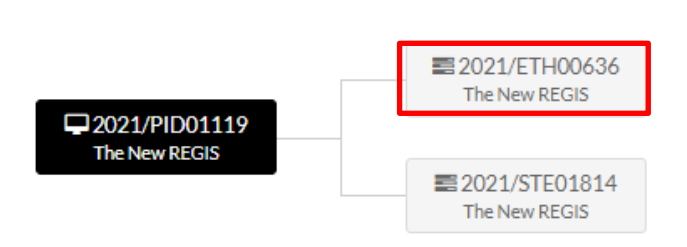

## Step 3

Select (1) Version, (2) Check box of Application to download and (3) Download

|   | Hiera                          | rchy History<br>3 | Version     |            |              |                |           |      |
|---|--------------------------------|-------------------|-------------|------------|--------------|----------------|-----------|------|
|   | 🛓 Download 📝 Export CSV Search |                   |             |            |              | Column chooser |           |      |
|   |                                | VERSION T         | SUBMISS T   | SUBMITT T  |              | APPROV T       | EXPIRY    | D T  |
| 2 | V                              | 1.03              | Application | 13/01/2022 | None         |                |           |      |
|   |                                | 1.02              | Application | 13/01/2022 | Interim outc |                |           |      |
|   |                                | 1.01              | Application | 13/01/2022 | Interim outc |                |           |      |
|   |                                | 1.00              |             | 08/12/2021 | None         |                |           |      |
|   | < Prev                         | rious 1 Nex       | t>          |            |              | Pa             | age size: | 10 - |

## Step 4

A temporary zipfile. will download, containing the Application (HREA) and all attached document

| 🛃 2021_ETH00636_v1_03 - HREA          | Adobe Acrobat Document     |
|---------------------------------------|----------------------------|
| 2021_ETH00636_v1_03 - HREA            | Microsoft Word Document    |
| 2021_ETH00636_v1_03 - Master PICF v   | Microsoft Word Document    |
| 🛃 2021_ETH00636_v1_03 - Mini Mental ( | Adobe Acrobat Document     |
| 🛃 2021_ETH00636_v1_03 - More Informa  | Adobe Acrobat Document     |
| 2021_ETH00636_v1_03 - ProjectRegistr  | Compressed (zipped) Folder |
| 2021_ETH00636_v1_03 - Protocol_v2 d   | Microsoft Word Document    |